# Gestionale 1 versione 6.5.6

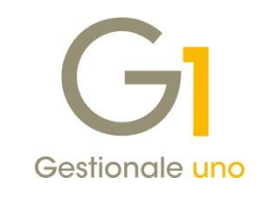

# NOTE DI RILASCIO

### In evidenza

Lotteria degli scontrini Tipo documento TD24 - Fattura differita di cui all'art.21, comma 4, lett. a)"

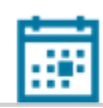

### Scadenza

Questa release mantiene la scadenza dell'applicativo al 30/04/2021.

#### Installazione

È necessario scaricare da MyZ il setup "Gestionale 1 – Service Pack 6.5.6" dalla pagina Area tecnica \ Portale PostVendita \ Prodotti \ Gestionali aziendali ed ERP \ Gestionale 1 \ Ricerca e prelievo aggiornamenti \ Aggiornamenti e patch; lanciare, quindi, il file eseguibile SP65-6.exe.

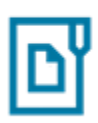

#### Documentazione

Nella pagina MyZ dedicata a Gestionale 1, nel percorso Area tecnica \ Portale PostVendita \ Prodotti \ Gestionali aziendali e ERP \ Gestionale 1 \ Documentazione \ Materiale di Supporto, è possibile reperire la documentazione tecnica di proprio interesse, aggiornata con le ultime novità introdotte.

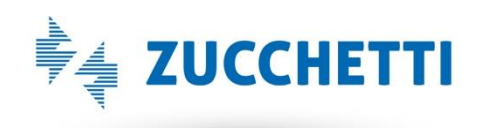

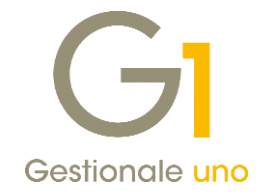

### Operazioni preliminari e avvertenze

Prima di installare la nuova versione è **fortemente consigliato eseguire un salvataggio** completo dei dati comuni e dei dati di tutte le aziende di lavoro. Oltre al backup periodico dei dati, che permette di garantire il ripristino di tutte le informazioni ad una certa data, **eseguire un backup prima di un aggiornamento è sempre opportuno**, **perché permette di cautelarsi da eventi occasionali quali ad esempio cadute di tensione che possono pregiudicare l'integrità delle informazioni e la correttezza delle stesse**.

Si ricorda che è disponibile in Gestionale 1 un modulo per il salvataggio ed il ripristino dei dati con il quale è possibile eseguire in modo semplice e veloce il backup e ripristino di tutte le informazioni relative alla procedura. Per informazioni sul modulo "Salvataggi e Ripristini" (G1SAL) contattare il servizio commerciale o il proprio distributore di zona.

Si consiglia inoltre di disattivare temporaneamente eventuali software antivirus prima di procedere con il caricamento dell'aggiornamento.

### NOTA

Poiché sono state riscontrate e segnalate casistiche in cui alcuni **software antivirus** hanno rilevato i file di Gestionale 1 come **"falsi positivi"** (ovvero indicati erroneamente come dannosi) e di conseguenza rimossi o posti in quarantena, ricordiamo che è sempre opportuno **configurare il proprio software antivirus** aggiungendo tutte le cartelle ed i file del gestionale tra le eccezioni dell'antivirus (elementi da ignorare in fase di scansione). Ricordiamo che è possibile verificare quali sono le cartelle interessate accedendo a Gestionale 1 e verificando i percorsi riportati nella scheda "Directory predefinite" dalla scelta "Strumenti \ Opzioni" (tipicamente la cartella C:\AZW32 e relative sottocartelle). Nel caso di installazione di rete, l'esclusione dovrà essere impostata anche sulla macchina che ricopre il ruolo di server dati per le cartelle contenenti il database del gestionale.

L'AGGIORNAMENTO DEGLI ARCHIVI NON DEVE MAI ESSERE INTERROTTO. SI INVITANO GLI UTENTI A PIANIFICARE LE OPERAZIONI DI AGGIORNAMENTO IN MODO TALE CHE NON VI SIA ALCUNA POSTAZIONE DI LAVORO CON GESTIONALE 1 ATTIVO E IN UN MOMENTO IN CUI È POSSIBILE ESEGUIRE SENZA INTERRUZIONI L'OPERAZIONE.

Versione 6.5.6 Data rilascio 18/12/20 Pag. 2/7

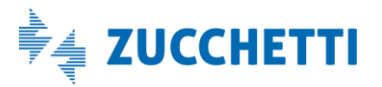

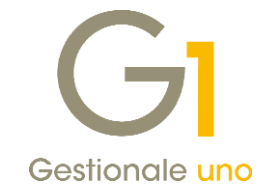

### Sommario

| Regist  | ratori di cassa                 | 4 |
|---------|---------------------------------|---|
| 1.      | Lotteria degli scontrini        | 4 |
| Fattura | azione Elettronica              | 6 |
| 2.      | Tipo documento elettronico TD24 | 6 |

Versione 6.5.6 Data rilascio 18/12/20 Pag. 3/7

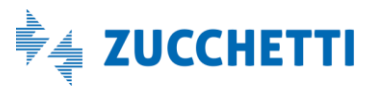

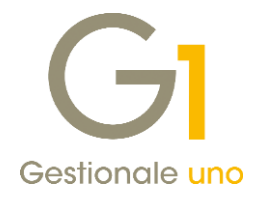

### Registratori di cassa

### 1. Lotteria degli scontrini

L'articolo 141 del Decreto Legge n. 34 del 19 maggio 2020 (Decreto rilancio contenente le misure urgenti connesse all'emergenza epidemiologica da Covid-19) – dopo diverse modifiche – ha stabilito che a partire dal 01 gennaio 2021 entrerà in vigore la "Lotteria degli scontrini", ovvero una lotteria nazionale che prevede estrazioni a premi settimanali, mensili e annuali.

Le **regole di funzionamento** di questa nuova lotteria sono contenute nel **Provvedimento n° 80217 / R.U. del 5 marzo 2020 dell'Agenzia delle Dogane e dei Monopoli siglato d'intesa con l'Agenzia delle Entrate** secondo cui ai fini della partecipazione alla lotteria il consumatore esibisce all'esercente, al momento dell'acquisto, il proprio codice lotteria, senza obbligo alcuno di identificazione.

Tale **codice alfanumerico identificativo** (generato utilizzando l'apposita funzionalità messa a disposizione nell'area pubblica del "Portale lotteria" <u>https://www.lotteriadegliscontrini.gov.it/portale/</u>) è creato previa verifica, mediante accesso all'Anagrafe Tributaria, dell'utilizzabilità del codice fiscale ai fini della partecipazione alla lotteria.

L'esercente, nel momento in cui incassa il corrispettivo e rilascia lo scontrino, ha l'obbligo di trasmettere i relativi dati all'Agenzia delle Entrate; gli stessi dati, se abbinati al codice lotteria dell'acquirente, consentono in modo automatico la partecipazione alla lotteria nei limiti di quanto contestualmente pagato, in tutto o in parte, se di importo pari o superiore ad un euro.

Al fine di poter adempiere correttamente alla nuova normativa sarà necessario procedere come segue:

- Verificare che la cassa utilizzata per effettuare operazioni di vendita al banco supporti la gestione/trasmissione del Codice lotteria e sulla stessa sia stato aggiornato il firmware per abilitare l'invio dei dati lotteria;
- Aggiornare il **driver Wpos1** (solo dopo aver aggiornato il registratore telematico). Per l'aggiornamento di questi ultimi nei prossimi giorni saranno resi disponibili i link da cui scaricare la versione corretta del driver Wpos1 in base al registratore di cassa utilizzato.
- Aggiornare Gestionale 1 alla versione 6.5.6.

### NOTA

La possibilità di utilizzare il **"Codice lotteria"** sugli scontrini è stata inserita solo per i registratori di cassa di tipologia **"RTS compatibile".** 

Di seguito sono elencate le novità introdotte in Gestionale 1.

### 1.1. Abilitazione del "Codice lotteria"

Nella scelta **"Registratori di Cassa"** (menu "Magazzino \ Registratori di Cassa"), all'interno della scheda **"Altri dati"** è stata aggiunta la sezione **"Richiedi Codice Lotteria"** che permette di abilitare nel corpo del movimento l'apposito pulsante dove indicare il codice della lotteria.

Selezionando anche l'opzione **"Richiedi automaticamente ad ogni scontrino"**, la richiesta del codice lotteria compare all'inizio di ogni nuovo movimento da inserire.

Versione 6.5.6 Data rilascio 18/12/20 Pag. 4/7

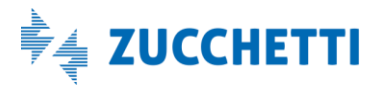

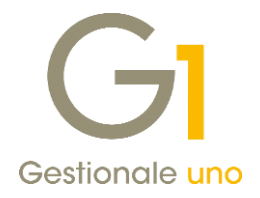

|                                                                     | ŬK.      |
|---------------------------------------------------------------------|----------|
| registratore: R001 Registratore di cassa RTS compatibile            | Interrom |
| ti tecnici Codici I.V.A. Altri dati Pagamenti Impostazioni avanzate | Modifica |
| Personalizza campi                                                  | ⊑limina  |
| Importo pagamento Divisa estera Decimali per guantità: 2            | 2        |
| Tipo pagamento Visualizza resto Apri cassetto a fine scontrino      |          |
| Files                                                               |          |
| File eseguible:                                                     |          |
| File dati di input:                                                 |          |
| File dati di gutput:                                                |          |
| District Carter Letterie                                            |          |

1.2. Inserimento del "Codice lotteria" nella "Gestione Vendita al banco"

Nella scelta **"Gestione Vendita al banco"** (menu "Magazzino \ Registratori di Cassa \ Collegamento On Line") all'interno della scheda "Corpo(2)" è presente il nuovo **pulsante "Lotteria..."** che consentirà l'inserimento del Codice lotteria da comunicare all'esercente.

Si tratta di un **codice alfanumerico di 8 caratteri** che può essere inserito oltre che manualmente, abilitando l'apposita tastiera On Screen Keybord (per la modalità touch screen), oppure mediante l'ausilio del lettore di codici a barre.

|                                                   | e Voores Aeu                                      | dite Bagazzino                                                                                                    | Ordini Bapp | ort Mogul Str | shent 2    |           |                           |                                       |              |               |                |              | 10 B                                       |
|---------------------------------------------------|---------------------------------------------------|----------------------------------------------------------------------------------------------------|-------------|---------------|------------|-----------|---------------------------|---------------------------------------|--------------|---------------|----------------|--------------|--------------------------------------------|
| 8 31                                              | < < >                                             | と目の                                                                                                    | \$∕≞        | 0 🖬 🗄         | XIDI       |           |                           | · · · · · · · · · · · · · · · · · · · | 1 0 t        |               | 2              |              |                                            |
| od. articol                                       | orpo (2)                                          |                                                                                                    |             |               |            |           |                           | Cod. I                                | V.A. To      | tale mo       | wiment         | 0:           | Nuova rige                                 |
| COMPUTER                                          | t.                                                | 10 5                                                                                                    |             | Comput        | er portati | le        |                           | 2200                                  | •            |               | 800,0          | 10           |                                            |
| J.M. Quant                                        | itác                                              | Listin                                                                                                    | io: Pre     | ezzo: (r      | prezzo 1)  | Sconto    | : Totale di               | riga:                                 | _            |               | 100            |              | Annula                                     |
| VR.                                               |                                                   | 1,00                                                                                                    | c           |               | 800,008    | 0,00      | c                         | 800                                   | φ 00,        | 1             | nforma;        | 2.           | 1000                                       |
|                                                   |                                                   |                                                                                                    |             |               |            |           |                           | -                                     | S            | ontrino f     | iscale         | 3            | goance                                     |
| ed.articolo                                       | Describone a                                      | ticolo                                                                                                    |             | Juantità      | Cod 1      | V.A. Prez |                           | Lotti                                 |              | Invio eco     | errio alla cas | and a second | ţimre.                                     |
| OMPUTER                                           | Computer por                                      | tatle                                                                                                    |             |               | 1,00 2200  | e         | 80                        | 0,00                                  | T            | Attivo        |                | 8            | in second                                  |
|                                                   |                                                   | Gr Code                                                                                                    | e lotteria  |               |            |           | - 0                       | ×                                     | J.           | 101.00        | hada           | 2            | A CAMP                                     |
|                                                   |                                                   |                                                                                                    |             | NOVATO        | 13         | 1         |                           |                                       |              | - LOI         | vena           |              | Paganenti                                  |
|                                                   |                                                   | Codice                                                                                                    | e lotteria: |               | a konda    |           | Ś                         |                                       | -            |               |                |              | 13                                         |
|                                                   |                                                   |                                                                                                    |             |               |            |           |                           |                                       |              |               |                |              | CONTRACT                                   |
|                                                   |                                                   |                                                                                                    |             | ~             |            | 3         |                           |                                       |              |               |                |              | ASSEGNO                                    |
| Geition                                           | ile 1 Zuicchetti                                  | On Scient Keyl                                                                                                    | biant       |               |            |           |                           |                                       |              | Er            |                |              | ASSESNO                                    |
| Geition                                           | in 1 Zucchetti                                    | On Scient Keyl                                                                                                    |             | T 8           | 1 1        | - 3       | ←                         | κ                                     | F.           | 4             |                | c            | ASSESNO                                    |
| Gentlerin<br>Dec                                  | in 1 Zocchetti<br>1 T                             | On Spieen Keyl<br>2 3 4<br>9 7                                                                                                    | internal    | 1 1<br>1 1    | * . *      | - 4       | +                         | K 140                                 | P.           |               |                | c            | ASSESSION<br>BANCOMAN<br>CARTA CR          |
| Gentres<br>Let<br>Set Van                         | ik 1 Zuchetti                                     | Con Servers Keyl<br>2 3 4<br>9 7<br>4 9                                                                                                    | icand       |               | •          |           | +                         | <b>K</b> 746<br>746<br>746            | - F<br>- 4   | 4             | 4              | e<br>A       | ASSESSION<br>ASSESSION<br>CARTA CR         |
| Gestions<br>Des<br>Section<br>Neuron              | le 1 Zucchumi                                     | Cro Sciences Keyl<br>2 3 4<br>9 7<br>4 8<br>8                                                                                                    |             |               |            |           | +<br>***                  | 1 1 N                                 | 3<br>4<br>4  | 4<br>-3<br>-2 | *              |              | ASSESSION<br>BANCOMAN<br>CARTA DRE         |
| Gentrees<br>Ees<br>Tes<br>Des Hou<br>Means<br>Ces | in 1 Zurchetti<br>1 X<br>4 V<br>4 V<br>5 X<br>1 X | Con Science of Faced<br>The Science of Faced<br>The Science of Faced |             |               |            | •         | ←<br>***<br>+ (= [<br>+ → |                                       | у.<br>+<br>Е | 4<br>-3<br>-2 | 4              | C .          | ASSESSION<br>BANCOMAT<br>CARTA OR<br>TIDET |

Una volta inserito il codice, nel pulsante riferito alla lotteria comparirà il segno segno che evidenzia la presenza del dato.

L'inserimento di tale codice può avvenire in **qualsiasi momento fino alla chiusura dello scontrino** (ovvero fino a quando non viene effettuato il pagamento); successivamente, non sarà possibile richiamare il movimento per aggiungere il dato mancante.

Versione 6.5.6 Data rilascio 18/12/20 Pag. 5/7

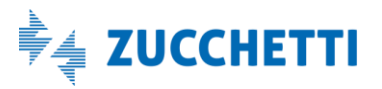

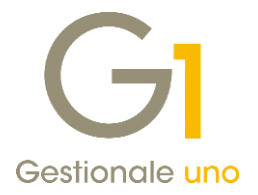

Inoltre, se sull' anagrafica del registratore di cassa è stata abilitata l'opzione per la richiesta automatica ad ogni scontrino, **l'inserimento del codice della lotteria** comparirà nella scheda "Testata (1)"**all'apertura di ogni nuovo movimento** e, una volta inserito sarà già presente nel corpo.

| Gt Gestione Vendita al banco                                                               | - 🗆 🗙                              |
|--------------------------------------------------------------------------------------------|------------------------------------|
| Testata (1)   Corpo (2)     Registrazione                                                  | OK                                 |
| Magazzino   Codice causale: 254   Vendita reg.di cassa RTS   Codice mag G1 codice lotteria | <u>M</u> odifica                   |
| Contropartitic<br>Cliente<br>Documento<br>Numero:                                          | Pagamenti<br>CONTANTI<br>ASSEGNO B |
| Gestione lotti<br>☑ Movimenta lotti   □ Disabilita automatismi di carico/scarico lotti     | CARTA CRE                          |

Per gli "Scontrini non fiscali" non è prevista la gestione di questa nuova informazione.

# Fatturazione Elettronica

### 2. Tipo documento elettronico TD24

Di recente, sul sito Assosoftware, è stato chiarito che, per le fatture differite "TD24- Fattura differita di cui all'art.21, comma 4, lett. a)" non occorre sempre valorizzare la sezione 2.1.8 <Dati DDT> relativa ai documenti di trasporto, essendo dichiarato come tag facoltativo sullo stesso tracciato FE.

Sempre Assosoftware precisa che l'uso del tipo documento TD24, pur essendo **consigliato** in presenza di riferimenti a D.d.t, non è obbligatorio ma funzionale ad una più corretta predisposizione degli adempimenti precompilati da parte dell'Agenzie delle Entrate.

Alla luce di quanto sopra, con la versione 6.5.6 di Gestionale 1, per coloro che hanno già adottato il nuovo tracciato XML 1.6, è stato messo a disposizione il tipo documento elettronico TD24 – Fattura differita di cui all'art.21, comma 4, lett. a) anche nei "Tipi Documenti di Vendita" (menu "Base \ Archivi Vendite") che si va ad aggiungere a quelli già esistenti; con la versione 6.5.5 questo tipo documento era gestibile manualmente solo nei dati integrativi della fattura elettronica.

Versione 6.5.6 Data rilascio 18/12/20 Pag. 6/7

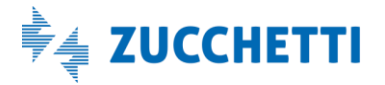

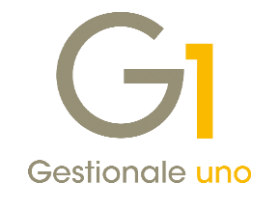

| Dati principali Stampa Altri dati Di.Ba. Personalizza campi                             |             |
|-----------------------------------------------------------------------------------------|-------------|
|                                                                                         |             |
| Ultimo numero: 58 Illitima data: 15/12/2020                                             | OK          |
| Genera effetti                                                                          | Interromp   |
| Fattura elettronica Genera partite                                                      | Modifica    |
| Tipo docu <u>m</u> ento elettronico: Fattura TD01/TD24                                  | Elimina     |
| Prende numerazione dal doc Fattura TD01/TD24                                            | Dimin       |
| FE FT ELETTRONI Acconto/anticipo su fattura TD02                                        | 2           |
| Parcella TD06                                                                           | Predefinito |
| Fattura differita di cui all'art. 21, comma 4, lett. a) TD24                            |             |
| Cessione beni amm. e passaggi interni (ex art.36 DPR 633/72) TD26                       |             |
| Causale magazzino: 2 Fattura per autoconsumo o per cessioni gratuite senza rivalsa TD27 |             |
| Imposta magazzino sulla riga                                                            |             |
| Analitica                                                                               |             |
| Centro di c/r:                                                                          |             |
|                                                                                         |             |
| Causale: 110 FATTURA DI VENDITA                                                         |             |
| Verifica sotto-costo: Tipo costo da verificare:                                         |             |
| Non verificare V                                                                        |             |
|                                                                                         |             |
|                                                                                         |             |

Con l'introduzione di tale implementazione si potranno pertanto verificare tali situazioni:

- Tipo documento di vendita con abbinato il tipo documento elettronico "Fattura TD01/TD24": in sede di generazione dell'xml, la procedura attribuirà in automatico il codice TD01 per le fatture senza i riferimenti a D.d.t. e il codice TD24 per le fatture con i riferimenti a D.d.t.;
- Tipo documento di vendita con abbinato il tipo documento elettronico "Fattura differita di cui all'art.21, comma 4, lett. a) TD24": in sede di generazione dell'xml, la procedura attribuirà in automatico il tipo documento elettronico TD24 sia in presenza che in assenza dei riferimenti a D.d.t.

Fine documento.

Versione 6.5.6 Data rilascio 18/12/20 Pag. 7/7

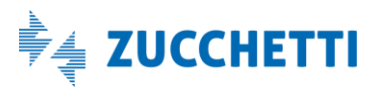